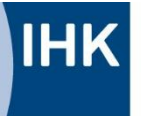

Industrie- und Handelskammer Reutlingen

Reutlingen | Tübingen | Zollernalb

www.reutlingen.ihk.de

# **ASTA-Infocenter**

Registrierung und erste Schritte zur Einrichtung des ASTA-Infocenters

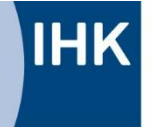

## Registrierung im ASTA-Infocenter der IHK Reutlingen

Mit dem ASTA-Infocenter bieten wir Ihnen den Service Vertragsmanagement an. Mit diesem Tool können Sie Aus- und Umschulungsverträge erstellen, Vertragsänderungen einreichen und AusbilderInnen anlegen.

Nach erfolgreicher Registrierung im ASTA-Infocenter können Sie in den Einstellungen das Vertragsmanagement mit wenigen Eingaben aktivieren:

Aktivierung für ASTA-Infocenter

Sie haben von uns einen Brief/eine Mail zur Aktivierung Ihres Accounts für das Asta-Infocenter erhalten. Darin finden Sie die Identnummer Ihres Unternehmens und einen Aktivierungscode.

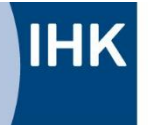

#### www.reutlingen.ihk.de

## **Registrierung für ASTA-Infocenter**

Mit diesem Link gelangen Sie zur Registrierungsseite:

### https://unternehmen.gfi.ihk.de/welcome

|                                                | Інк                                                                                                    | Deutsch |
|------------------------------------------------|----------------------------------------------------------------------------------------------------|---------|
| <b>Willkommen</b><br>Bitte melden Sie sich an! | ASTA.UI-Client Falls Sie sich seit August 2022 erstmalig wieder anmelden, beachten Sie folgende Informationen. E-Mail Passwort |         |
| Anmelden                                       | Anmelden                                                                                                    |         |
| Datenschutz Impressum                          | Passwort vergessen?<br>Sie haben noch kein Konto?<br>Registrieren Sie sich und setzen Sie sich mit Ihrer IHK in Verbindung.    |         |
| 1. Auf "Anmelden" klicken                      | Impressum<br>Datenschutzerklärung<br>Zwei-Schritt-Verifizierung                                                                |         |
| 2. Option "Registrieren" auswählen             |                                                                                                    |         |

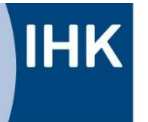

Industrie- und Handelskammer Reutlingen

Reutlingen | Tübingen | Zollernalb

#### www.reutlingen.ihk.de

Bitte geben Sie hier Ihre persönlichen Daten ein und vergeben Sie ein Passwort. Das Passwort benötigen Sie später für die Anmeldung im ASTA-Infocenter.

Wählen Sie im Feld "Meine IHK" die IHK Reutlingen in der Liste aus und schließen Sie die Registrierung ab.

Daraufhin wird ein Bestätigungslink an Ihre E-Mail-Adresse verschickt. Bitte prüfen Sie eventuell auch Ihren Spam-Ordner.

Sobald Sie den Bestätigungslink aus der Mail angeklickt haben, erhalten Sie eine Meldung, dass die Registrierung abgeschlossen wurde.

| Registri   | erung                                |   |
|------------|--------------------------------------|---|
| Bitte gebe | n Sie Ihre Daten an                  |   |
|            | Anrede* O Frau O Herr                |   |
|            | Titel                                |   |
|            | Vorname*                             |   |
|            | Name*                                |   |
|            | @ E-Mail*                            |   |
|            | @ E-Mail (wiederholen)*              |   |
|            | Passwort                             | 0 |
|            | Passwort (wiederholen)               |   |
|            | Meine IHK ist*                       |   |
|            | Geben Sie den angezeigten Code ein.* |   |
|            | 9 NC 6 Y                             |   |
|            | Zurück                               |   |
|            | Registrieren                         |   |
|            |                                      |   |
|            |                                      |   |

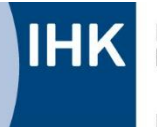

#### www.reutlingen.ihk.de

## Beim erstmaligen Einloggen:

## Willkommen in Ihrem Infocenter zur Berufsausbildung Sie finden hier eine Übersicht der bei uns eingetragenen Informationen rund um das Thema Berufsausbildung. Administrieren Sie selbst die Zugänge für unseren Service der Online-Prüfungsanmeldung und vergeben oder entziehen Sie hierfür Berechtigungen. Übersicht und Administration E-Mail zur elektronischen Adressierung mitteilen? Zu einer Ihrer verwalteten Ausbildungsstätten ist noch keine E-Mail-Adresse zur Online-Prüfungsanmeldung angegeben, möchten Sie Ihre E-Mail-Adresse dazu verwenden? Nein Weitere services Bitte mit "Ja" bestätigen. Info: die Online-Prüfungsanmeldung ist noch nicht freigeschalten. Vertragsmanagement Online-Prüfungsanmeldung

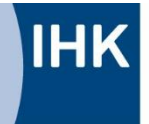

#### www.reutlingen.ihk.de

### **Startseite**

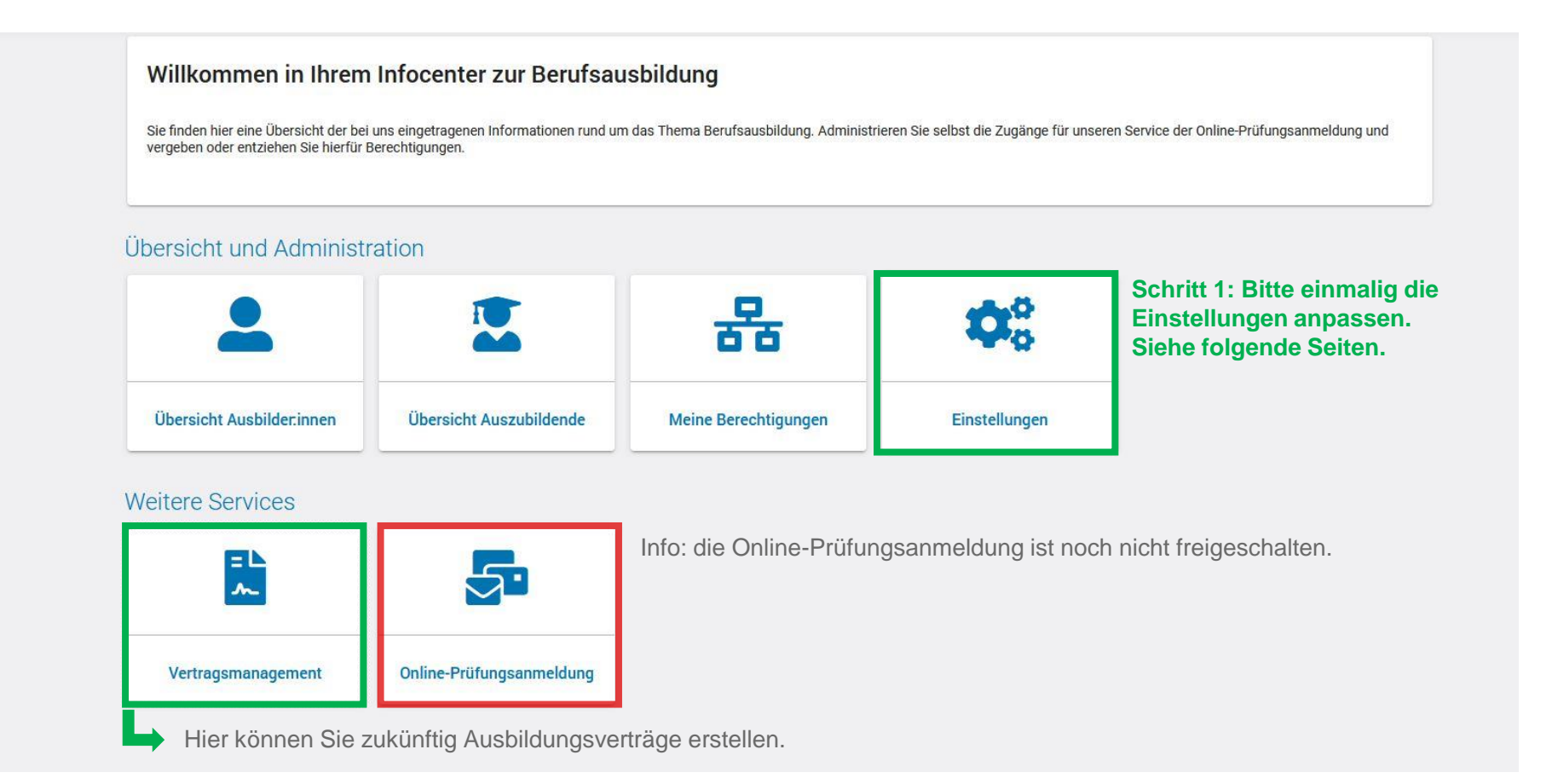

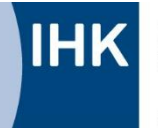

### www.reutlingen.ihk.de

## Einstellungen: Berechtigungen verwalten

| ■ ASTA-Info    | ocenter     |           |                                                                                                    |                                                                                                    |                                                                                                    |                                                                                                   |                                                                                                    |                                                                                                    |                                                                                                    |                           | Heidi Musterfrau 🛛 💄 🗸 |
|----------------|-------------|-----------|----------------------------------------------------------------------------------------------------|----------------------------------------------------------------------------------------------------|----------------------------------------------------------------------------------------------------|---------------------------------------------------------------------------------------------------|----------------------------------------------------------------------------------------------------|----------------------------------------------------------------------------------------------------|----------------------------------------------------------------------------------------------------|---------------------------|------------------------|
|                |             |           | Einstellungen                                                                                                    | <b>Berechtigungen verwalten</b>                                                                                        | ]←                                                                                                    | Untermer                                                                                          | nü "Berechtigun                                                                                                    | igen verwalten" a                                                                                                    | auswählen.                                                                                          |                           | -                      |
|                |             |           | *                                                                                                    |                                                                                                    |                                                                                                    |                                                                                                   | 2/                                                                                                    | <b>5</b>                                                                                                    | Kachel "Ver                                                                                         | tragsma                   | anagement              |
|                |             |           | Administrator hinzufüge                                                                                                    | n Verwalter hinzu                                                                                                    | fügen Hinte                                                                                                    | rlegten Ausbilder<br>freischalten                                                                 | Vertragsmanagement<br>Antragsteller hinzufügen                                                                                              | Weiteren Aktivierungscode<br>eingeben                                                                                                    | Antragstelle                                                                                        |                           | ugen auswannen.        |
|                |             |           | Berechtigungen M<br>Hier sehen Sie alle eingericht<br>Administratoren haben unein<br>anmelden. Verwahter dürfen i<br>Preitexst-Filter<br>0/1 E-Mail | verwalten<br>eten Accounts. Sie können weitere<br>geschränkte Rechte. Sie können w<br>n der Online-Prüfungsanmeldung e | Personen (Accounts) bereci<br>eitere Personen berechtigen<br>liel Auszubildenden zur Prüfs<br>Nachname Vorname | ntigen und bestehende Ber<br>sowie Berechtigungen ver<br>ng anmelden. Ausbilder d<br>Berechtigung | rechtigungen bearbeiten oder löschen. Die<br>geben und löschen. Sie dürfen Services ak<br>ürfen in der Online-Prüfungsanmeldung nu<br>Firma | Berechtigungen zu Ihrem eigenen Account w<br>stwieren und deaktivieren sowie in der Online-<br>ur eigene Auszubildende zur Prüfung anmelde<br>Anschrift. | verden unter <u>Meine Berechtigungen</u> ang<br>Prüfungsanmeldung alle Auszubildende<br>en<br>Beruf | ezeigt.<br>en zur Prüfung |                        |
|                |             |           | c.koch@reu                                                                                                    | llingen.ihk.de                                                                                                    | Koch Cathrin                                                                                                   | Administrator                                                                                     | Mark Mustermann AG                                                                                                    | Hindenburgstr. 54, 72762 Reutlingen                                                                                                    |                                                                                                    | Institution               |                        |
|                |             |           | Alle selektie                                                                                                    | ren                                                                                                    |                                                                                                    |                                                                                                   |                                                                                                    |                                                                                                    |                                                                                                    |                           |                        |
|                |             |           |                                                                                                    |                                                                                                    |                                                                                                    |                                                                                                   |                                                                                                    |                                                                                                    | Berechti                                                                                            | igung entziehen           |                        |
|                |             |           |                                                                                                    |                                                                                                    |                                                                                                    |                                                                                                   |                                                                                                    |                                                                                                    |                                                                                                    |                           |                        |
|                |             |           |                                                                                                    |                                                                                                    |                                                                                                    |                                                                                                   |                                                                                                    |                                                                                                    |                                                                                                    |                           |                        |
| Version 0.19.0 | Datenschutz | Impressum |                                                                                                    |                                                                                                    |                                                                                                    |                                                                                                   |                                                                                                    |                                                                                                    |                                                                                                    |                           | Speichern              |

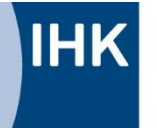

www.reutlingen.ihk.de

## Antragsteller Webfachverfahren Verzeichnisführung: Berechtigung vergeben

| ≡ | ASTA-Infocenter                                                       |                                                                                                    |
|---|-----------------------------------------------------------------------|----------------------------------------------------------------------------------------------------|
|   | 1. Mit Ihrem<br>Unternehmen<br>und Ihrer<br>Mailadresse<br>ausfüllen* | Seven Berechtigung   Im den neve Person för das digitale Vartagarmanagement sub berechtigung sterns och för das digete Berechtigung vergeber virvid an die E-Mail-Adresse der Person ein und klicken anschließend auf den Butto    Im verkense Unternehmen möchten Sie die Berechtigung vergeben?   Mart   Cirvelecte E-Mail-Adresse wollen Sie die Berechtigung vergeben?   Mart   Data die Seven Der Seven Die Se die Berechtigung vergeben?   Data die Seven Die Se die Berechtigung vergeben?   Data die Seven Die Se die Berechtigung vergeben?   Data die Seven Die Seide Berechtigung vergeben?   Data die Seven Die Seide Berechtigung vergeben?   Data die Seven Die Seven Die Seven Die Seven Die Seven Die Seven Die Seven Die Seven Die Seven Die Seven Die Seven Die Seven Die Seven Die Seven Die Seven Die Seven Die Seven Die Seven Die Seven Die Sev |

\* Weitere Personen können nachträglich angelegt und mit der Berechtigung zur Erstellung von Ausbildungsverträgen ausgestattet werden.

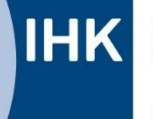

#### www.reutlingen.ihk.de

## Antragsteller Webfachverfahren Verzeichnisführung: Berechtigung speichern

| Service aktivieren Br                                                                                                    | erechtigungen verwalten                                                                                         |                                                                                                    |                                                                                                    |                                                                                                    |                                       |                                     |       |
|----------------------------------------------------------------------------------------------------|----------------------------------------------------------------------------------------------------|----------------------------------------------------------------------------------------------------|----------------------------------------------------------------------------------------------------|----------------------------------------------------------------------------------------------------|---------------------------------------|-------------------------------------|-------|
| *                                                                                                    |                                                                                                    |                                                                                                    | 20                                                                                                    | <b>7</b>                                                                                                    |                                       |                                     |       |
| Administrator hinzufügen                                                                                                   | Verwalter hinzufügen                                                                                            | Hinterlegten Ausbilder<br>freischalten                                                                                                    | Vertragsmanagement<br>Antragsteller hinzufügen                                                                                                    | Weiteren Aktivierungscode<br>eingeben                                                                                                    |                                       |                                     |       |
| Administratoren haben uneingeschr<br>anmelden. Verwalter dürfen in der O                                                   | ankte Rechte. Sie konnen weitere P<br>nline-Prüfungsanmeldung alle Aus:                                         | ersonen berechtigen sowie Berechtigungen w<br>zubildenden zur Prüfung anmelden. Ausbilder                                                                                    | rgeben und löschen. Sie dürfen Services aktiviere<br>dürfen in der Online-Prüfungsanmeldung nur eiger                                                                | n und deaktivieren sowie in der Online-Prüfungsanmeld<br>ne Auszubildende zur Prüfung anmelden                                                                                                | iung alle Auszublidender              | n zur Prüfung                       |       |
| Administratoren haben uneingeschr<br>anmelden. Verwalter dürfen in der O<br>Freitox-Filter 0 / 2 E-Mail                    | ante Rechte. Sie konnen weitere H<br>nline-Prüfungsanmeldung alle Aus:<br>Nachname                              | Personen berechtigen sowie Berechtigungen w<br>zubildenden zur Prüfung anmelden. Ausbilder<br>Vomame Berechtigung                                                            | rgeben und löschen. Sie dürfen Services aktiviere<br>dürfen in der Online-Prüfungsanmeldung nur eiger<br>Firma                                                       | n und deaktivieren sowie in der Online-Prüfungsanmeld<br>ne Auszubildende zur Prüfung anmelden<br>Anschrift                                                                                   | ung alle Auszubilgengen               | n zur Prüfung                       |       |
| Administratoren haben uneingeschr<br>anmelden. Verwalter dürfen in der O<br>Freitexs-Filter           0 / 2         E-Mail | nkte Rechte. Sie konnen wertere H<br>nine-Prüfungsanmeldung alle Aus<br>Nachname<br>ihk.de Koch                 | Personen berechtigen sowie Berechtigungen v<br>zubildenden zur Prüfung anmelden. Ausbilder<br>Vorname Berschtigung<br>Cathrin Administrator                                  | rgeben und löschen. Sie dürfen Services aktiviere<br>dürfen in der Online-Prüfungsanmeldung nur eiger<br>Firma<br>Mark Mustermann AG                                 | n und deaktivieren sowie in der Online-Prüfungsanmeld<br>ne Auszubildende zur Prüfung anmelden<br>Anschrift<br>3 Hindenburgstr. 54, 72762 Reutlingen                                          | ung alle Auszublidender<br>Beruf      | n zur Prüfung<br>Τγρ<br>Institution |       |
| Administratoren haben uneingeschr<br>anmelden. Verwalter dürfen in der O<br>Freitext-Filter           0 / 2         E-Mail | nkte Kechte. Sie konnen wertere H<br>nine-Prüfungsanmeldung alle Aus<br>Nachname<br>Ink.de Koch<br>nk.de Faigle | Personen berechtigen sowie Berechtigungen v<br>zubildenden zur Prüfung anmelden. Ausbilder<br>Vorname Berechtigung<br>Cathrin Administrator<br>Silvia Vertragsmanagement Ant | rgeben und löschen. Sie dürfen Services aktiviere<br>dürfen in der Online-Prüfungsanmeldung nur eiger<br>Firma<br>Mark Mustermann AG<br>agsteller Mark Mustermann AG | n und deaktivieren sowie in der Online-Prüfungsanmeld<br>ne Auszubildende zur Prüfung anmelden<br>Anschrift<br>5 Hindenburgstr. 54, 72762 Reutlingen<br>3 Hindenburgstr. 54, 72762 Reutlingen | ung alle Auszublidender<br>Beruf<br>- | Typ<br>Institution                  | 4. sn |
| Administratoren haben uneingeschr<br>anmelden. Verwalter dürfen in der O<br>Freitext-Filter           0/2         E-Mail   | nkte Rechte. Sie konnen wertere F<br>nine-Prüfungsanmeldung alle Aus<br>Nachname<br>ihk.de Koch<br>nk.de Faigle | Personen berechtigen sowie Berechtigungen v<br>zubildenden zur Prüfung anmelden. Ausbilder<br>Vorname Berechtigung<br>Cathrin Administrator<br>Silvia Vertragsmanagement Ant | rgeben und löschen. Sie dürfen Services aktiviere<br>dürfen in der Online-Prüfungsanmeldung nur eiger<br>Firma<br>Mark Mustermann AG<br>agsteller Mark Mustermann AG | n und deaktivieren sowie in der Online-Prüfungsanmeld<br>ne Auszubildende zur Prüfung anmelden<br>Anschrift<br>3 Hindenburgstr. 54, 72762 Reutlingen<br>3 Hindenburgstr. 54, 72762 Reutlingen | ung alle Auszublidender<br>Beruf      | Typ Institution Institution         | 4. sp |

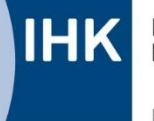

## Verwaltung mehrerer Ausbildungsbetriebe über einen Account

| Service aktivieren Ber                                                                                                    | rechtigungen verwalten                                                                                                    | Untermen                                                                                                    | ü "Berechtigunge                                                                                                    | n verwalten" aus                                                                                                    | swählen.                                                               |                                                                     |                                    |
|----------------------------------------------------------------------------------------------------|----------------------------------------------------------------------------------------------------|----------------------------------------------------------------------------------------------------|----------------------------------------------------------------------------------------------------|----------------------------------------------------------------------------------------------------|------------------------------------------------------------------------|---------------------------------------------------------------------|------------------------------------|
| *                                                                                                    |                                                                                                    |                                                                                                    | 2/                                                                                                    | <b>~</b>                                                                                                    | [                                                                      | Kachel "<br>Aktivieru                                               | weiterer<br>ngscod                 |
| Administrator hinzufügen                                                                                                    | Verwalter hinzufügen                                                                                                    | Hinterlegten Ausbilder<br>freischalten                                                                                       | Vertragsmanagement<br>Antragsteller hinzufügen                                                                                                    | Weiteren Aktivierungscode<br>eingeben                                                                                    |                                                                        | auswähle                                                            | en.                                |
| Berechtigungen verwa<br>Hier sehen Sie alle eingerichteten Acc<br>Administratoren haben uneingeschrä<br>anmelden. Verwalter dürfen in der On  | alten<br>counts. Sie können weitere Personen (Acc<br>nkte Rechte. Sie können weitere Personer<br>line-Prüfungsanmeldung alle Auszubilder | counts) berechtigen und bestehende Ber<br>n berechtigen sowie Berechtigungen verg<br>nden zur Prüfung anmelden. Ausbilder di | echtigungen bearbeiten oder löschen. Die<br>geben und löschen. Sie dürfen Services al<br>irfen in der Online-Prüfungsammeldung nu                                                 | Berechtigungen zu Ihrem eigenen Accc<br>tivleren und deaktivieren sowie in der O<br>eigene Auszubildende zur Prüfung an  | ount werden unter <u>M</u><br>Dnline-Prüfungsanm<br>melden             | Aeine Berechtigungen an<br>eldung alle Auszubildenc                 | gezeigt.<br>Ien zur Prüfung        |
| Berechtigungen verwa<br>Hier sehen Sie alle eingerichteten Acc<br>Administratoren haben uneingeschrän<br>anmelden. Verwalter dürfen in der On | alten<br>counts. Sie können weitere Personen (Acc<br>nkte Rechte. Sie können weitere Personer<br>line-Prüfungsanmeldung alle Auszubilder | counts) berechtigen und bestehende Ber<br>n berechtigen sowie Berechtigungen verg<br>den zur Prüfung anmelden. Ausbilder di  | echtigungen bearbeiten oder löschen. Die<br>jeben und löschen. Sie dürfen Services al<br>irfen in der Online-Prüfungsanmeldung nu<br>(<br>Ermittle Benutzerkonten                 | Berechtigungen zu Ihrem eigenen Accc<br>livieren und deaktivieren sowie in der C<br>reigene Auszubildende zur Prüfung an | ount werden unter <u>№</u><br>Dnline-Prüfungsanm<br>melden             | <u>Aeine Berechtigungen</u> an<br>eldung alle Auszubildenc          | gezeigt.<br>Ien zur Prüfung        |
| Berechtigungen verwa<br>Hier sehen Sie alle eingerichteten Acc<br>Administratoren haben uneingeschräf<br>anmelden. Verwalter dürfen in der On | alten<br>counts. Sie können weitere Personen (Acc<br>nkte Rechte. Sie können weitere Personer<br>line-Prüfungsanmeldung alle Auszubilder | sounts) berechtigen und bestehende Ber<br>n berechtigen sowie Berechtigungen verg<br>den zur Prüfung anmelden. Ausbilder di  | echtigungen bearbeiten oder löschen. Die<br>geben und löschen. Sie dürfen Services al<br>iffen in der Online-Prüfungsanmeldung nu<br>(<br>Ermittle Benutzerkonten                 | Berechtigungen zu Ihrem eigenen Accc<br>tivieren und deaktivieren sowie in der O<br>eigene Auszubildende zur Prüfung an  | ount werden unter <u>Iv</u><br>Dnline-Prüfungsamm<br>melden            | <u>Aeine Berechtigungen</u> an<br>eldung alle Auszubildenc          | gezeigt.<br>Ien zur Prüfung        |
| Berechtigungen verwa<br>Hier sehen Sie alle eingerichteten Acc<br>Administratoren haben uneingeschrä<br>anmelden. Verwalter dürfen in der On  | alten<br>counts. Sie können weitere Personen (Acc<br>nkte Rechte. Sie können weitere Personer<br>line-Prüfungsanmeldung alle Auszubilder | counts) berechtigen und bestehende Ber<br>n berechtigen sowie Berechtigungen verg<br>den zur Prüfung anmelden. Ausbilder di  | echtigungen bearbeiten oder löschen. Die<br>geben und löschen. Sie dürfen Services ak<br>irfen in der Online-Prüfungsanmeldung nu<br>(<br>Ermittle Benutzerkonten<br>Berechtigung | Berechtigungen zu Ihrem eigenen Accco<br>tivieren und deaktivieren sowie in der O<br>eigene Auszubildende zur Prüfung an | ount werden unter <u>M</u><br>Dnline-Prüfungsanm<br>melden<br>nschrift | <u>Aeine Berechtigungen</u> an<br>eldung alle Auszubildenc<br>Beruf | gezeigt.<br>Ien zur Prüfung<br>Typ |

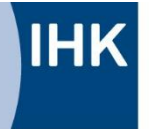

www.reutlingen.ihk.de

## Verwaltung mehrerer Ausbildungsbetriebe über einen Account

| ■ ASTA-Infocenter                                          |                                                                                                    |                       |
|------------------------------------------------------------|----------------------------------------------------------------------------------------------------|-----------------------|
|                                                            | Herzlich Willkommen<br>Herzlich Willkommen im Infocenter für Unternehmen,<br>bitte aktivieren Sie Ihr Konto, indem Sie die Informationen aus dem Anschreiben Ihrer IHK unten auf dieser Seite eingeben.<br>Nach der erfolgreichen Aktivierung haben Sie Zugriff auf Ihre Ausbilder- und Azubidaten sowie die Online Prüfungsanmeldung. |                       |
| 1. IHK<br>Reutlingen<br>auswählen                          | AstaAdmin aktivieren<br>Bitte die IHK und den Aktivierungscode eingeben, um die Aktivierung hier zu starten.<br>IHK *                                                                                                    |                       |
| 2. Identnummer &<br>Aktivierungscode →<br>des zusätzlichen | Identnummer *Aktivierungscode *                                                                                                    |                       |
| Ausbildungs-<br>betriebes<br>eingeben                      | Ja, ich bin damit einverstanden, dass das Infocenter meine Daten gemäß der Datenschutzerklärung verarbeiten darf *                                                                                                    |                       |
| 3. Datenschutz-<br>erklärung und<br>Captcha                | φ 8 B V γ V 🥑                                                                                                    | Asta-Admin aktivieren |
|                                                            |                                                                                                    | 4. aktivieren         |

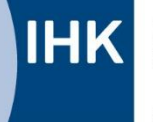

#### www.reutlingen.ihk.de

## Ausbildungsverträge erstellen

#### Willkommen in Ihrem Infocenter zur Berufsausbildung

Sie finden hier eine Übersicht der bei uns eingetragenen Informationen rund um das Thema Berufsausbildung. Administrieren Sie selbst die Zugänge für unseren Service der Online-Prüfungsanmeldung und vergeben oder entziehen Sie hierfür Berechtigungen.

#### Übersicht und Administration

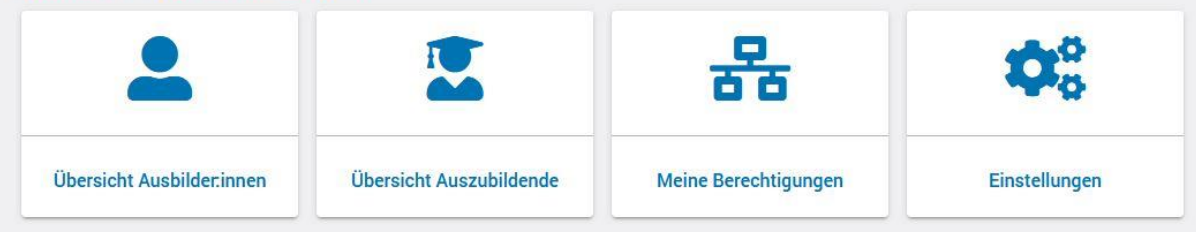

#### Weitere Services

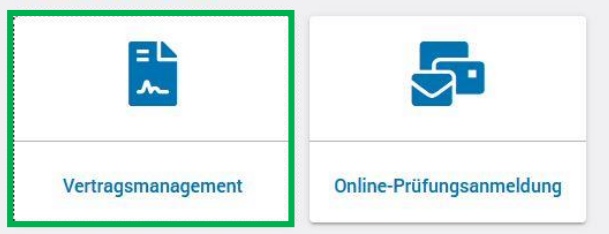

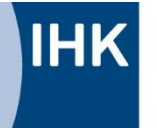

Industrie- und Handelskammer Reutlingen

Reutlingen | Tübingen | Zollernalb

#### www.reutlingen.ihk.de

## Ausbildungsvertrag erstellen: Startseite

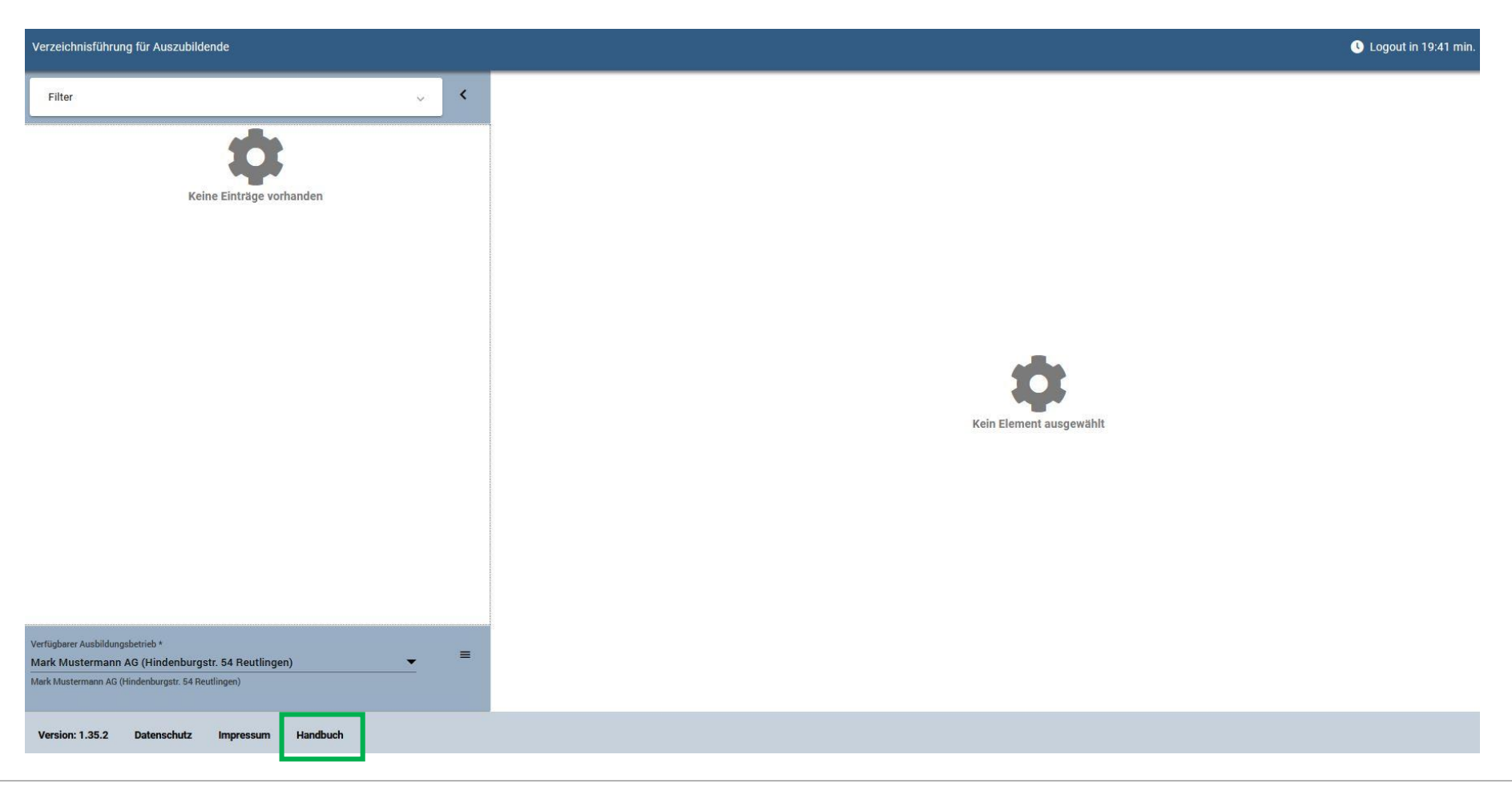